## 発電開始後に全てのパワコンが監視できているか確認する方法 工事終了時に確実に配線出来ているか現場で確認する方法

ひだまりeyesのサイトhttp://hidamari-eyes.comを開いて販売店(エンドユーザー様) のユーザーID、パスワードでログインして下さい。

| ユーザーID | 別紙参照 |
|--------|------|
| パスワード  | 別紙参照 |

- 1 画面上部の お客様 全て と 発電所 全て を▼を押して該当する発電所を選ぶ (発電所 全て になっていてはNG、今回取り付けした該当する発電所名を選ぶ)
- 2 画面中央右の パワコン毎発電量 と 今日 を押して、分単位 と 数値表示 を押す。
- 3 画面中央のパワコンIDで、全てのパワコンが表示されているか確認する。 2分ごとに増えていきます。(全てのパワコンが2分毎に増えるとは限りません。) 右の列の発電量は0の場合もあります。 パワコンIDがちゃんと表示されていることが重要です。
- 4 5分ほど続けて、今度は パワコン毎発電量 と 日単位 と 数値表示 を押す。 左の列(パワコンID)に全てのパワコンが表示されていて右の列の発電量が 0より大きな値を示していれば正常にデータ取得出来ています。

連系開始前に 練習として、デモサイトがありますのでデモサイトで上記を確認して当日を迎えて下さい。

ひだまりeyesのサイト http://hidamari-eyes.comを開いて

販売店様向けログイン ユーザーID demo パスワード demo

あるいは

エンドユーザー様向けログイン ユーザーID demo1 パスワード demo1

でログインする。

以下上記の1から4をやってみて確認する。

次のページにわかりやすく表にしてあります。次のページ以降も見てください。 全部で4ページあります。 連系開始後 ひだまり eyes が全てのパワコンを監視できているか確認する方法

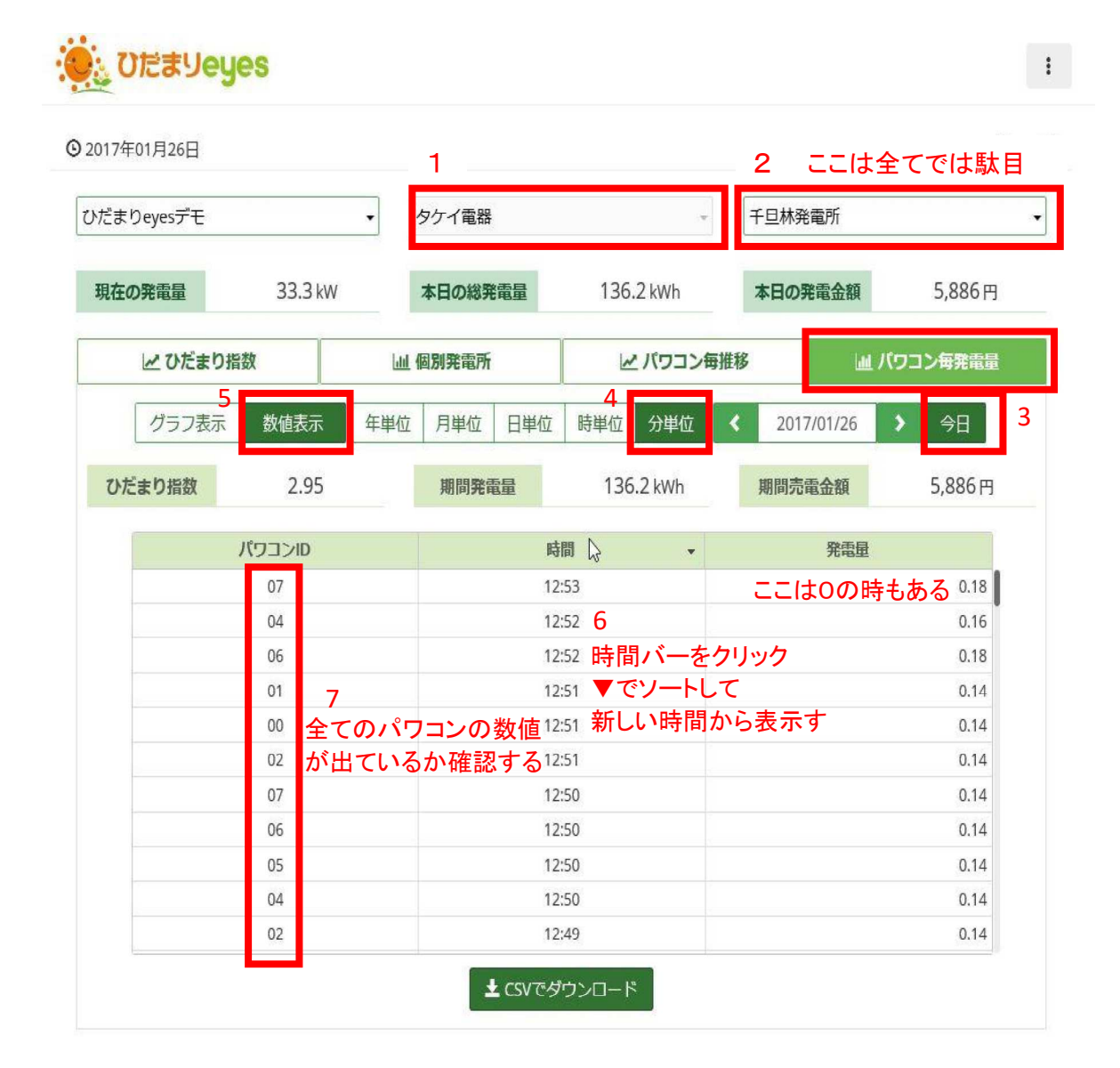

ひだまり eyes のサイト http://hidamari-eyes.com を開いて

| ユーザーID | demo |
|--------|------|
| パスワード  | demo |

にて事前に予習しておくことをお勧めします。

分単位の状態を確認後、5分ほどしたら

日単位と数値表示 で一日当たりの表示でも確認する

| だまりeyesデモ ・ |                       | •     | タケイ電器   | ÷                                                                                                    | 千旦林発電所       |         |  |
|-------------|-----------------------|-------|---------|----------------------------------------------------------------------------------------------------|--------------|---------|--|
| 現在の発電量      | <b>在の発</b> 電量 28.9 kW |       | 本日の総発電量 | 167.8 kWh                                                                                                    | 本日の発電金額      | 7,251円  |  |
| ピ ひだまり指数    |                       | Lui ( | 個別発電所   | ビ パワコン毎                                                                                                    | 推移 山 パ       | ワコン毎発電量 |  |
| グラフ表        | 示 数值表示                | 年単位   | 月単位日単位  | 立 時単位 分単位                                                                                                    | < 2017/01/26 | >   今日  |  |
| ひだまり指数      | 3.64                  |       | 期間発電量   | 167.8 kWh                                                                                                    | 期間売電金額       | 7,251円  |  |
| וכבסא       |                       |       |         |                                                                                                    | 発電量          |         |  |
| 00          |                       | 00    |         |                                                                                                    |              | 20.70   |  |
|             | 1                     | 01    |         |                                                                                                    |              | 21.16   |  |
|             |                       | 02    |         | 1. Contraction of the second second s |              | 20.70   |  |
| -           | 1                     | 03 全  | てのパワコン  | ジが                                                                                                    | ゼロ以外の数値      | が 21.06 |  |
|             |                       | 04 表  | 示されている  | ること                                                                                                    | 表示されているこ     | 21.16   |  |
|             |                       | 05    |         |                                                                                                    |              | 21.08   |  |
|             |                       | 07    |         |                                                                                                    |              | 21.15   |  |

上記のようになっていたら正常です。

正常に見ることが出来ないパワコンがあるときは次のページを見てください。

## 発電開始後

正常にデータの取れないパワコンが有る時のみこちらの資料をお読みください。

パワコン毎発電量 日単位 グラフ表示 を クリックし選択する。 そのとき、数値が出ているパワコンと出てないパワコンがある場合の直し方。

※オムロン、山洋の場合、まずはLAN端子の導通確認をして下さい。 (例) 4以降のパワコンのデータが取れない場合

| だまりeyesデモ<br>現在の発電量<br>ピ ひだまり指数<br>ひだまり指数 | - 26.7 kW<br>数<br>数值表示 年単<br>3.84 | タケイ電器   本目の総発電量   減 級別発電所   4位 月単位      | -<br>177.1 kWh<br>ビバワコン毎組<br>時単位 分単位 | 千旦林発電所   本日の発電金額   1秒   2017/01/26 | 7,652 円<br>ワコン毎発電量<br>> 今日 |
|-------------------------------------------|-----------------------------------|-----------------------------------------|--------------------------------------|------------------------------------|----------------------------|
| 現在の発電量<br>ピ ひだまり指数<br>クラフ表示<br>ひだまり指数     | 26.7 kW<br>数值表示 年単<br>3.84        | <b>本日の総発電量</b><br>山 個別発電所<br>総位 月単位 日単位 | 177.1 kWh<br>ビバワコン毎期<br>時単位 分単位      | 本日の発電金額<br>該移<br>2017/01/26        | 7,652円<br>マコン毎発電量<br>) 今日  |
| ひだまり指数<br>グラフ表示<br>ひだまり指数                 | g<br>数值表示 年単<br>3.84              | 山 個別発電所<br>1位 月半位 日半位                   | ピパワコン毎期<br>時単位 分単位                   | 2017/01/26                         | (ワコン毎発電量<br>) 今日           |
| グラフ表示<br>ひだまり指数                           | 数值表示 年半<br>3.84                   | 位 月単位 日単位                               | 時単位 分単位                              | < 2017/01/26                       | > 今日                       |
| ひだまり指数                                    | 3.84                              |                                         |                                      |                                    |                            |
|                                           | and a                             | 期間発電量                                   | 177.1 kWh                            | 期間売電金額                             | 7,652 円                    |
| 2000<br>2000<br>2000<br>2000              |                                   |                                         |                                      |                                    |                            |
| 70.00                                     |                                   |                                         |                                      |                                    |                            |
| 50.00                                     |                                   |                                         |                                      |                                    |                            |
| 40.00                                     |                                   |                                         |                                      |                                    |                            |
| 20.00                                     |                                   |                                         |                                      |                                    |                            |
| 0.00                                      |                                   |                                         |                                      |                                    |                            |

## どのパワコンが不調なのかを調べる手順 ケーブルを3から飛ばして最後のパワコン8に繋げる。

8のパワコンのデータが取れれば8は正常とわかります。

| 017年01月26日                                                                                                    |      |          |                    |     |             |              |                      | 1      |  |
|----------------------------------------------------------------------------------------------------|------|----------|--------------------|-----|-------------|--------------|----------------------|--------|--|
| だまりeyesデモ •<br>現在の発電器 26.7 kW<br>ピロだまり指数                                                                         |      | •        | タケイ電器              |     |             | 千旦林列         | 千旦林発電所               |        |  |
|                                                                                                    |      |          | 本日の総死電量<br>山 個別発電所 |     | 177.1 kWh 本 |              | <b>本日の発電金額</b> 7,652 |        |  |
|                                                                                                    |      | Latel. A |                    |     |             |              | 山 バワコン毎発電量           |        |  |
| グラフ表示                                                                                                    | 数值表示 | 年単位      | 月単位 日単位            | 時単位 | 分単位         | <b>4</b> 201 | 7/01/26              | > 今日   |  |
| ひだまり指数                                                                                                    | 3.84 |          | 期間発電量              | 177 | .1 kWh      | 期間売          | 電金額                  | 7,652円 |  |
| AHP       100.00       80.00       80.00       80.00       50.00       60.00       50.00       50.00       20.00 |      |          |                    |     |             |              |                      |        |  |

次に7と8に繋げます。①の行程を再度行ないます。 7.8でデータが取れれば7.8は正常とわかります。 このように6.5と繰り返して行って5まで正常と分かれば4が異常だと言うことが わかります。

数値でもグラフでも自分がわかりやすい方法でやってください。

ポイントは確実に正常と分かるものを増やしていって、悪い可能性のあるものを減らしていく事です。

原因の大半はノイズです。シールドケーブルとアースがポイントです。